1- Se rendre à la page d'accueil du site **Mozaïk-Inscription** et cliquer sur « Se connecter ». https://portailparents.ca

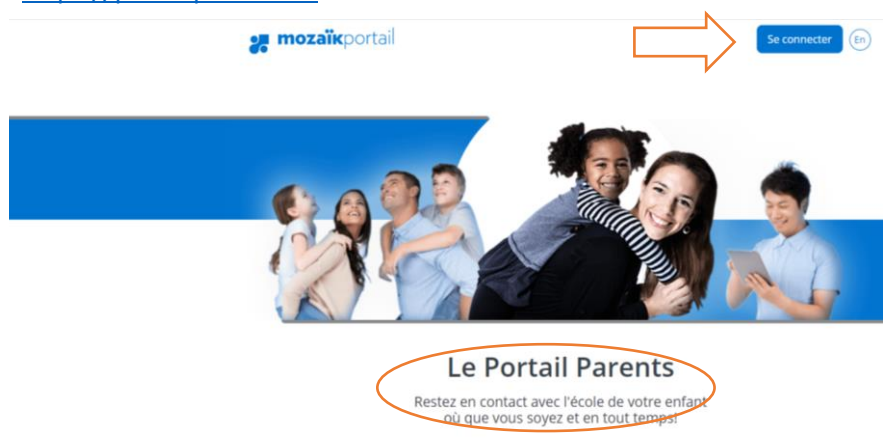

2- Inscrire votre adresse courriel et votre mot de passe. Si vous avez oublié votre mot de passe, cliquez sur « Mot de passe oublié? ».

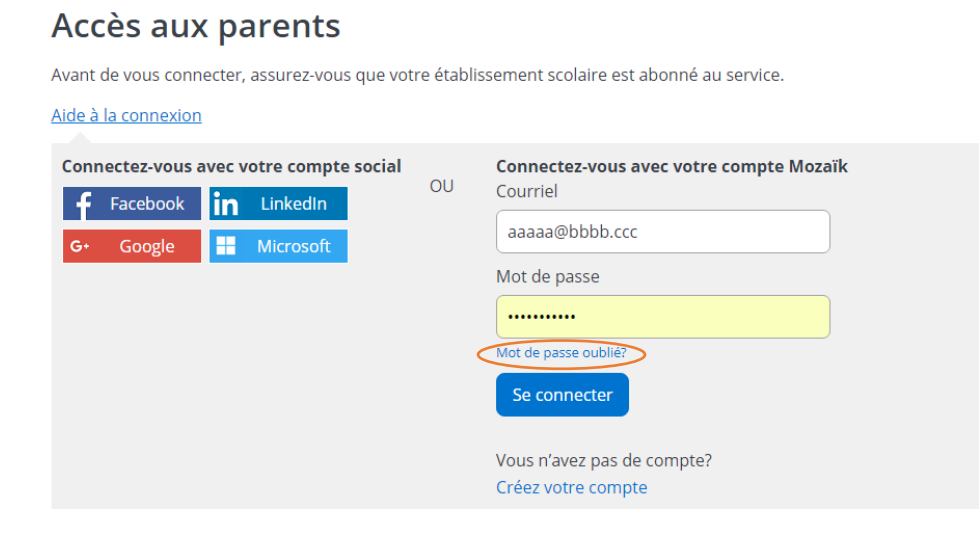

3- Cliquer sur « Accéder au choix de cours ».

| 🚒 mozaïkportail                                                                                                    | En ? 🛓       |
|----------------------------------------------------------------------------------------------------|--------------|
| ÉCOLE SECONDAIRE DES SENTIERS                                                                                                    | <b>*** •</b> |
| C'est le temps de faire le choix de cours pour M TEST.<br>Accéder au choix de cours 📑                                                                                                    |              |
| Agenda Absences Absences Période de choix de cours                                                                                                    |              |
| Messages       C'est le temps de faire le choix de cours pour M TEST.         Bienvenue       Accéder au choix de cours         L'école des Sentiers vous souhaite       Ne plus m'aviser         1er février 2017       Me le rappeler plus tard |              |

4- Sélectionner l'action « Compléter le choix de cours ».

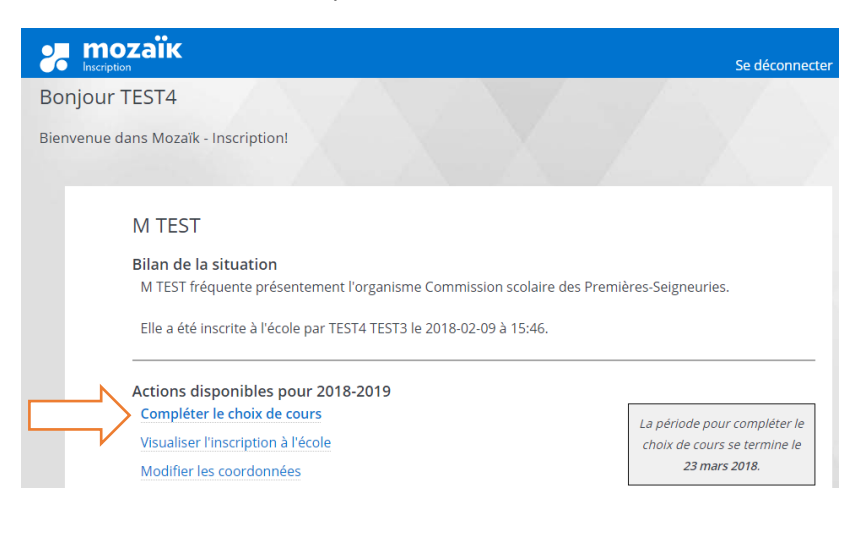